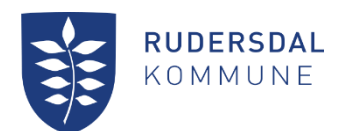

## Slet alle bookinger i serielbooking

3. oktober 2022

Kultur

Kultursekretariatet Aaf Bjørnvad Faglig koordinator Dir. tlf. 46 11 56 33

## Slet alle bookinger i en serie booking

Vælg "Mine Bookinger" og fremsøg den booking du vil redigere.

Vælg det røde X for at slette din booking.

| Vis 50 ♥] linjer Periode start 30-09-2022 Periode slut 31-12-20 | 122 Hent bookinger |           |          |                  |                      |            |               | Eksport    |
|-----------------------------------------------------------------|--------------------|-----------|----------|------------------|----------------------|------------|---------------|------------|
| 🕴 Bookingid Lokation 🔺 Ressource                                | Dag 🖉              | Startdato | Slutdato | Tid              | Booket af            | 🕴 Status ≬ | Kommentar     | 🕴 Pris     |
| 42496 Birkerød Skole Design                                     | Fredag             | 30.09.22  | 02.12.22 | 16:00 -<br>18:00 | Rudersdal<br>Kommune |            | Test - syning | 0,00 🔍 📄 🗙 |

## Følgende billede fremkommer

## Annuller bookinger

|       | Ressource | Start            | Slut             |
|-------|-----------|------------------|------------------|
|       | Design    | 30.09.2022 16:00 | 30.09.2022 18:00 |
|       | Design    | 07.10.2022 16:00 | 07.10.2022 18:00 |
|       | Design    | 14.10.2022 16:00 | 14.10.2022 18:00 |
|       | Design    | 28.10.2022 16:00 | 28.10.2022 18:00 |
|       | Design    | 04.11.2022 16:00 | 04.11.2022 18:00 |
|       | Design    | 11.11.2022 16:00 | 11.11.2022 18:00 |
|       | Design    | 18.11.2022 16:00 | 18.11.2022 18:00 |
|       | Design    | 25.11.2022 16:00 | 25.11.2022 18:00 |
|       | Design    | 02.12.2022 16:00 | 02.12.2022 18:00 |
| grund | else      |                  |                  |

Sæt flueben ud for Ressource og alle datoer markeres

| /          | Ressource | Start            | Slut             |
|------------|-----------|------------------|------------------|
| /          | Design    | 30.09.2022 16:00 | 30.09.2022 18:00 |
| /          | Design    | 07.10.2022 16:00 | 07.10.2022 18:00 |
| <b>~</b> ] | Design    | 14.10.2022 16:00 | 14.10.2022 18:00 |
| <b>~</b> ] | Design    | 28.10.2022 16:00 | 28.10.2022 18:00 |
| <b>/</b> ] | Design    | 04.11.2022 16:00 | 04.11.2022 18:00 |
| /          | Design    | 11.11.2022 16:00 | 11.11.2022 18:00 |
| ~          | Design    | 18.11.2022 16:00 | 18.11.2022 18:00 |
| <b>~</b> ] | Design    | 25.11.2022 16:00 | 25.11.2022 18:00 |
| ~          | Design    | 02.12.2022 16:00 | 02.12.2022 18:00 |

Vælg Annuller valgte bookinger og alle bookingens datoer slettes.